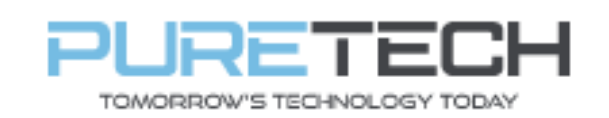

Ref: QRGD036

| PRODUCT:   | Dahua – Getting Online + App Setup |
|------------|------------------------------------|
| ITEM CODE: |                                    |

## **Introduction**

This guide has been formulated to assist with getting Dahua recorder online and setting up the app. <u>Getting Online</u>

1. Connect Cat5 cable from LAN port of recorder to LAN port of router OR an Uplink port on a network switch (with router already attached)

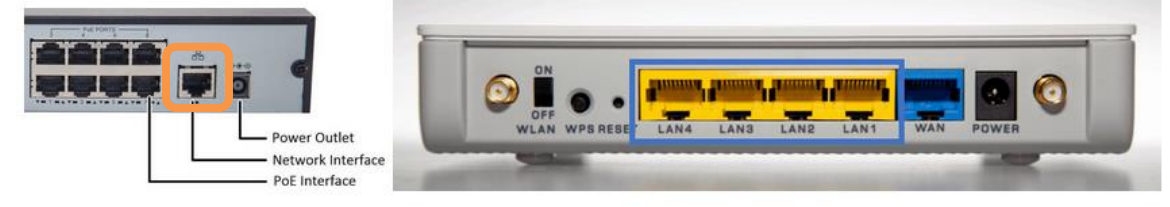

2. Using mouse on recorder, right click and log into recorder to access main menu. Browse to Main Menu > Network

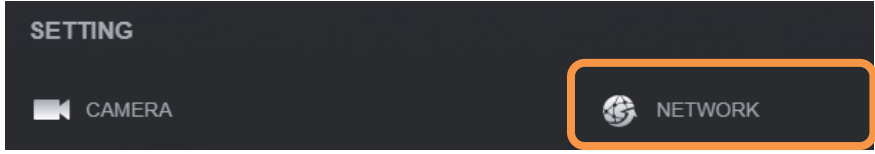

3. On the "TCP/IP" screen, click on the Modify pencil (top middle)

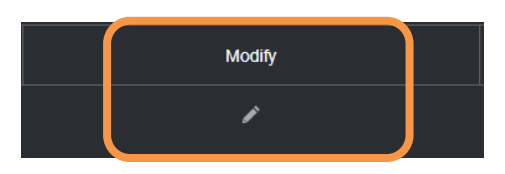

4. Turn on DHCP and click Apply/Ok

| IC<br>: 9d : 7d : 14 : 23<br>Э DHCP<br>168 . 1 . 132                       |  |  |
|----------------------------------------------------------------------------|--|--|
| ic<br>: 9d : 7d : 14 : 23<br>● DHCP<br>168 . 1 . 132                       |  |  |
| <ul> <li>9d : 7d : 14 : 23</li> <li>DHCP</li> <li>168 . 1 . 132</li> </ul> |  |  |
| : 9d : 7d : 14 : 23                                                        |  |  |
| О DHCP<br>168 . 1 . 132                                                    |  |  |
| 168 . 1 . 132                                                              |  |  |
|                                                                            |  |  |
|                                                                            |  |  |
|                                                                            |  |  |
|                                                                            |  |  |
|                                                                            |  |  |

| PureTech Electrical Products Ltd. | Page 1 of 5               |  |
|-----------------------------------|---------------------------|--|
| Telephone: +44 (0)2392 488300     | Issued By: Technical Dept |  |
| Approved By: Technical Manager    | Date: 23/05/2024          |  |

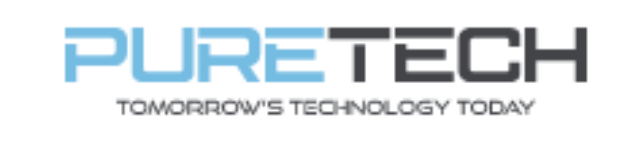

5. Make note of the gateway (example below)

| Default Gateway | / 192.1 |
|-----------------|---------|

168.1.253

 Untick/unselect DHCP above the DNS options. Copy the gateway number into the "Preferred DNS" Enter Google DNS into secondary DNS

| DHCP          |     |     |   |     |
|---------------|-----|-----|---|-----|
| Preferred DNS | 192 | 168 | 1 | 253 |
| Alternate DNS | 8   | 8   | 8 | 8   |

- 7. Click Apply/OK bottom right.
- 8. Select bottom left menu "P2P".

| N | lulticast   |
|---|-------------|
| A | larm Center |
| R | Register    |
| s | Switch      |
| Р | 2P          |

9. This should be enabled by default (if not select enable). Status should show "Online" in grey

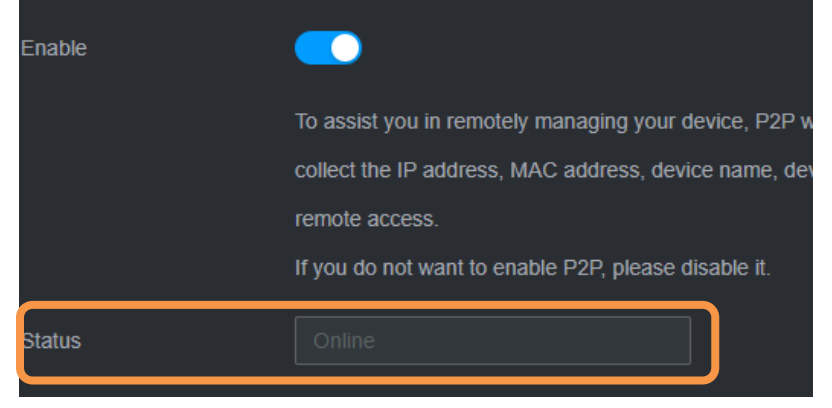

| PureTech Electrical Products Ltd. | Page 2 of 5               |
|-----------------------------------|---------------------------|
| Telephone: +44 (0)2392 488300     | Issued By: Technical Dept |
| Approved By: Technical Manager    | Date: 23/05/2024          |

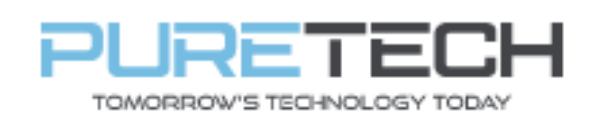

## App Setup

10. Search for and install DMSS from Play store / Appstore

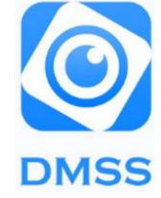

- 11. Open DMSS and go through intro (you do NOT need to login to the app with an account).
- 12. Press "+" in top right corner, select SN/Scan

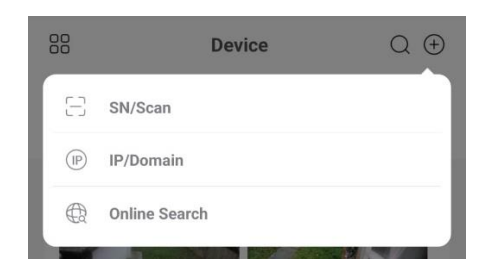

Using the scanner, scan the QR code marked "Device SN" on the P2P screen of recorder.

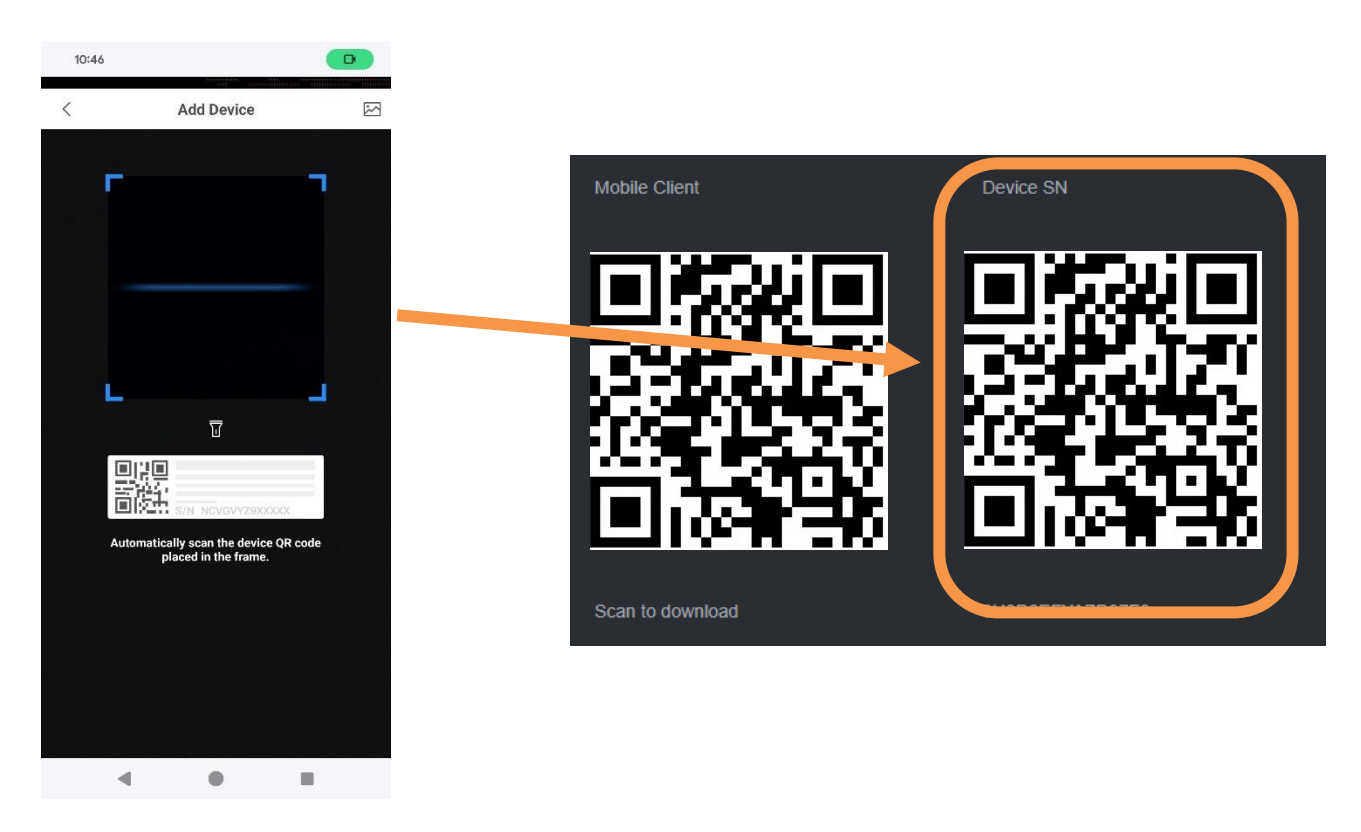

| PureTech Electrical Products Ltd. | Page 3 of 5               |
|-----------------------------------|---------------------------|
| Telephone: +44 (0)2392 488300     | Issued By: Technical Dept |
| Approved By: Technical Manager    | Date: 23/05/2024          |

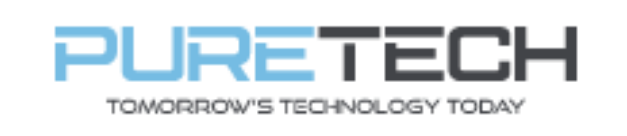

13. On following screen press next.

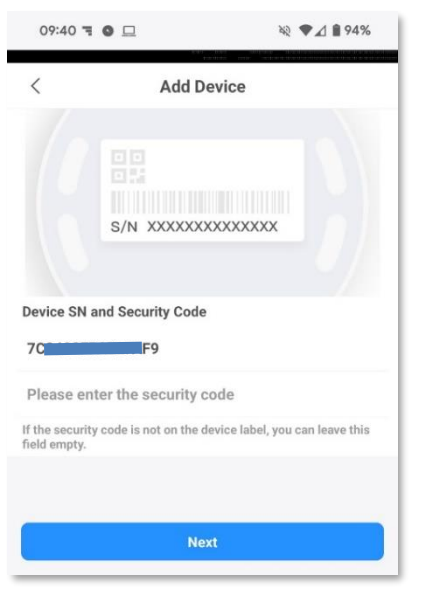

14. Select type of device.

| 09:40 ٦            | 0 🗆          | R.         | ♥⊿ 🕯 94% |
|--------------------|--------------|------------|----------|
| <                  | Add D        | evice      |          |
| Wireless<br>Camera | Wired Camera | PTZ Camera |          |
| DVR/XVR            | IVSS         |            |          |
| Other IPC          |              |            |          |

15. Enter a name for the device and the login information and press save in top right.

| 09:40 🦷 🌑 😐     | ×          | ♥⊿ 🕯 94% |
|-----------------|------------|----------|
| <               | Add Device | Save     |
| Add Mode        |            | P2P      |
| SN              | 70         |          |
| Device Name     |            |          |
| Username        |            | admin    |
| Device Password |            | Ó        |

| PureTech Electrical Products Ltd. | Page 4 of 5               |
|-----------------------------------|---------------------------|
| Telephone: +44 (0)2392 488300     | Issued By: Technical Dept |
| Approved By: Technical Manager    | Date: 23/05/2024          |

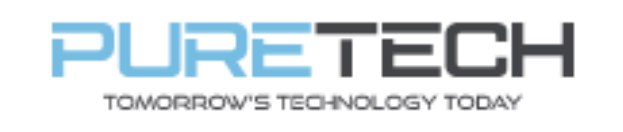

16. Press "Done"

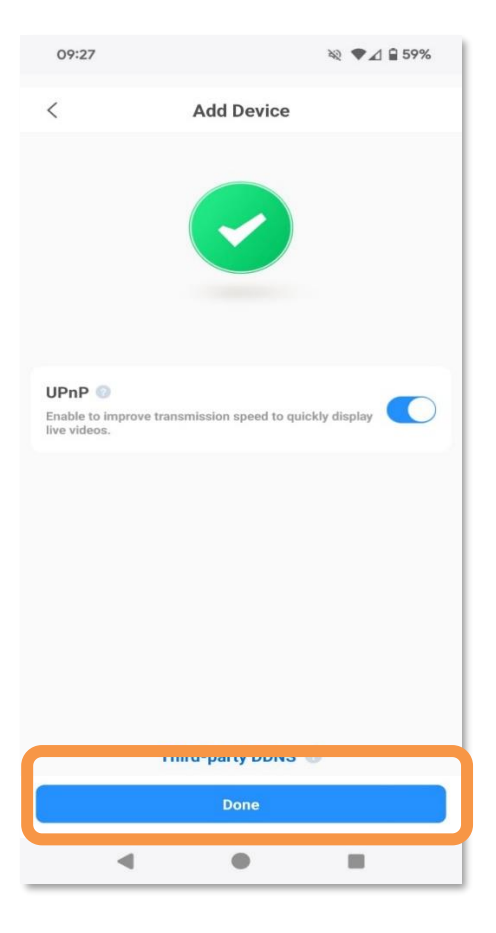

17. Cameras will automatically start streaming:

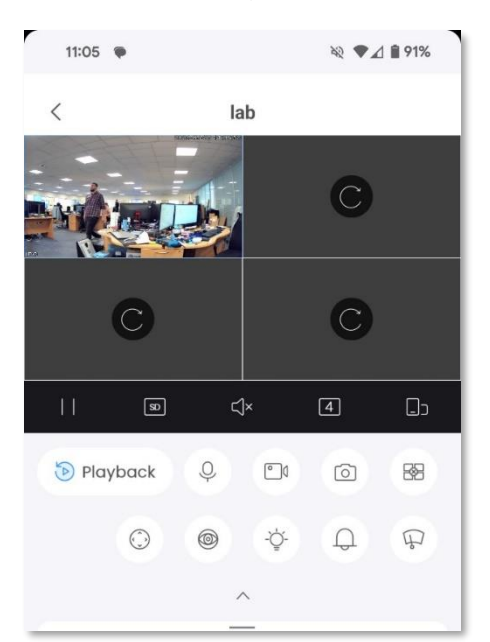

| PureTech Electrical Products Ltd. | Page 5 of 5<br>Issued By: Technical Dept |  |
|-----------------------------------|------------------------------------------|--|
|                                   |                                          |  |
| Approved By: Technical Manager    | Date: 23/05/2024                         |  |
|                                   |                                          |  |